Web Banking - Invoice Financing Application

# Quick User Guide

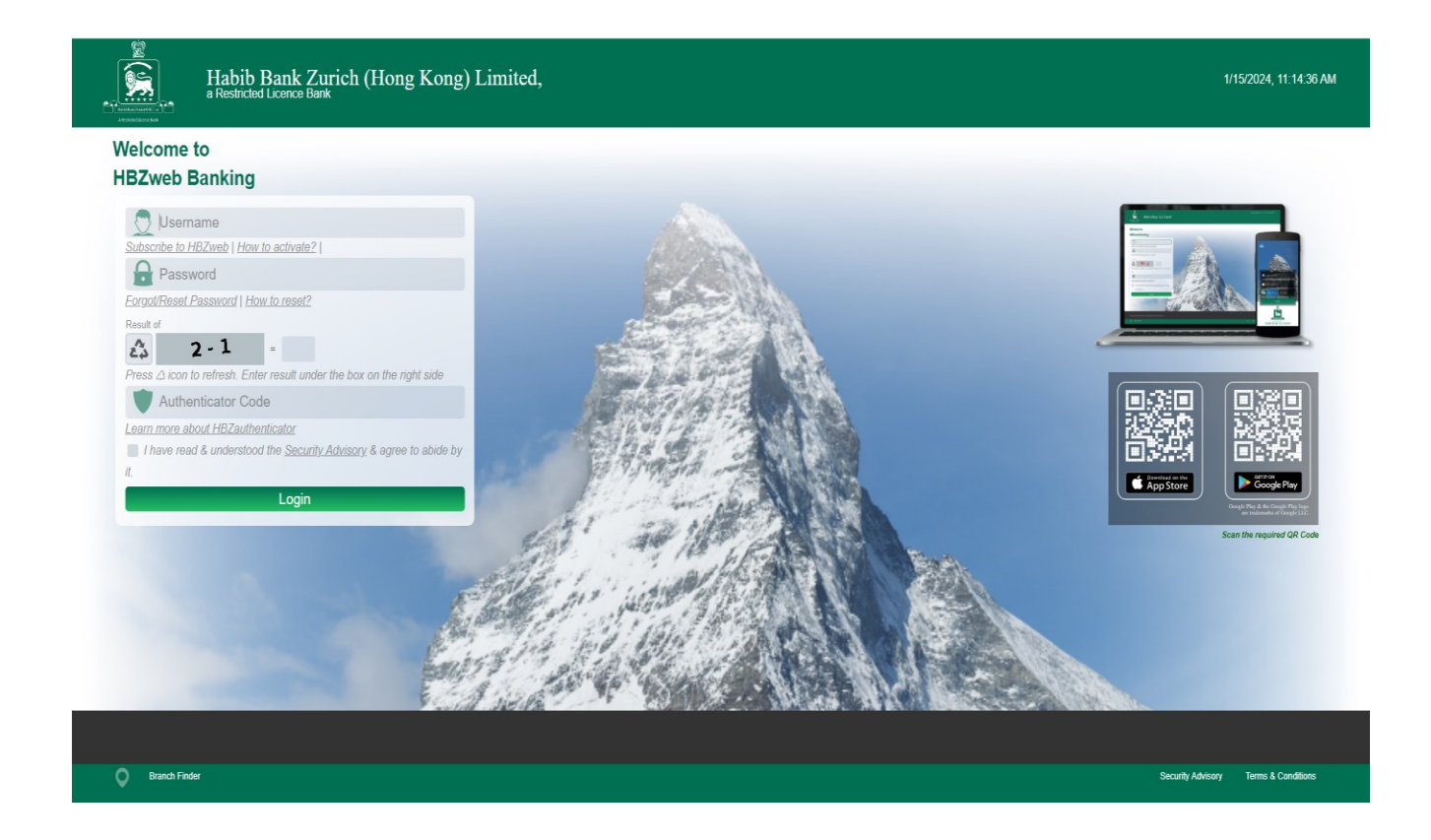

Step 1 Click on "Account Services" in the toolbar.

Step 2 Select "Invoice Finanncing Application".

| My Profile | Payments     | Authorization | Trade                       | Account Services  | Contact Us   |
|------------|--------------|---------------|-----------------------------|-------------------|--------------|
| Relations  | hip Sumn     | nary          |                             | Download Custom   | er Documents |
| Deposits   |              |               |                             | Statement         |              |
| Deposits   |              |               |                             | Time Deposit Deta | il           |
| Loans & F  | inances      |               |                             | Upload Request D  | ocument      |
| Trade Fina | ince - Impor | t             | Invoice Finance Application |                   |              |
| Trade Fina | ince - Expor | t             |                             | View Outstanding  | Details      |

٦

Step 3 Select the invoice finance subhead (10868) with the related currency.

|                          | Habib Bank<br>a Restricted Licence            | Zurich (H<br><sup>Bank</sup> | long Kong      | g) Limited, |                 |
|--------------------------|-----------------------------------------------|------------------------------|----------------|-------------|-----------------|
| My Profile Payr          | nents Authorization                           | Trade Accou                  | nt Services Co | intact Us   |                 |
|                          |                                               |                              |                |             | Invoice Finance |
| elect Account            |                                               |                              |                |             |                 |
| 12-01-02-20622-184-11364 | 1 (CAD) - XXXXXXXXXXXXXXXXXXXXXXXXXXXXXXXXXXX | 7806                         | 1              |             | ~               |
| ✓ 12-01-02-20622-184-    | (CAD) - XXXXXXXXX                             |                              |                |             |                 |
| 12-01-02-20622-333-      | (USD) - XXXXXXXXX                             |                              |                |             |                 |
| 12-01-02-20622-402-      | (GBP) - XXXXXXXX                              |                              |                |             |                 |
| 12-01-02-20622-470-      | (HKD) - XXXXXXXXX                             |                              |                |             |                 |
| 12-01-02-10868-470-      | (HKD) - XXXXXXXXX                             |                              |                |             |                 |
| 12-01-02-10868-333-      | (USD) - XXXXXXXXX                             |                              |                |             |                 |

## Step 4 Input the required details of invoice finance application.

| "                                                                                                    | ivoice | rinance                                                                                            |         |
|----------------------------------------------------------------------------------------------------|--------|----------------------------------------------------------------------------------------------------|---------|
| Select Account                                                                                                    |        |                                                                                                    |         |
| 12-01-02-10868-333- (USD) - XXXXXXXXX                                                                                                    | ~      |                                                                                                    |         |
| XXXXXXXX287806[Balance = \$ 371,126.16 DB]                                                                                                 |        |                                                                                                    |         |
| Drawdown Amount •                                                                                                    |        | Drawdown Date •                                                                                    |         |
| HKD                                                                                                    |        | 23/1/2024                                                                                          | <b></b> |
| Click on the currency to change it                                                                                                    |        |                                                                                                    |         |
| Loan Period •                                                                                                    |        | Maturity Date •                                                                                    |         |
|                                                                                                    |        | 23/1/2024                                                                                          | m       |
| Invoice Date •                                                                                                    |        | Invoice Number                                                                                     |         |
| 23/1/2024                                                                                                    |        |                                                                                                    |         |
| Invoice Amount                                                                                                    |        | Invoice Due Date •                                                                                 |         |
| HKD 0.00                                                                                                    |        | 23/1/2024                                                                                          | <b></b> |
|                                                                                                    |        |                                                                                                    |         |
|                                                                                                    |        |                                                                                                    |         |
| Description & Quality Of Goods                                                                                                    |        |                                                                                                    |         |
| Description & Quality Of Goods                                                                                                    |        |                                                                                                    |         |
| Description & Quality Of Goods                                                                                                    |        | Shipment Date (if applicable)                                                                      |         |
| Description & Quality Of Goods<br>Credit Term                                                                                              |        | Shipment Date (if applicable)<br>23/1/2024                                                         |         |
| Description & Quality Of Goods<br>Credit Term<br>Name of Vessel / Carrier / Vessel IMO No. (if applicable)                                 |        | Shipment Date (if applicable)<br>23/1/2024                                                         | Ĩ       |
| Description & Quality Of Goods<br>Credit Term<br>Name of Vessel / Carrier / Vessel IMO No. (if applicable)                                 |        | Shipment Date (if applicable)<br>23/1/2024                                                         |         |
| Description & Quality Of Goods Credit Term Name of Vessel / Carrier / Vessel IMO No. (if applicable) Port Of Loading •                     |        | Shipment Date (if applicable)<br>23/1/2024<br>Port Of Discharge •                                  | Ħ       |
| Description & Quality Of Goods Credit Term Name of Vessel / Carrier / Vessel IMO No. (if applicable) Port Of Loading •                     | ~      | Shipment Date (if applicable)<br>23/1/2024<br>Port Of Discharge •                                  | *       |
| Description & Quality Of Goods Credit Term Name of Vessel / Carrier / Vessel IMO No. (if applicable) Port Of Loading • Country of Origin • | ~      | Shipment Date (if applicable)<br>23/1/2024<br>Port Of Discharge •<br>Remittance Amount             |         |
| Description & Quality Of Goods Credit Term Name of Vessel / Carrier / Vessel IMO No. (if applicable) Port Of Loading • Country of Origin • | ~      | Shipment Date (if applicable)<br>23/1/2024<br>Port Of Discharge •<br>Remittance Amount<br>HKD 0.00 | 1       |

Do You Want to Send Outward Remittance

🗿 Yes 🔵 No

#### Use Existing Supplier Account New Supplier Account

| Supplier's Banker Name                                                                                                    | Supplier's Banker Swift Code        |  |  |  |  |
|----------------------------------------------------------------------------------------------------|-------------------------------------|--|--|--|--|
|                                                                                                    |                                     |  |  |  |  |
| Intermediate Banker Name                                                                                                    | Intermediate Banker Swift Code      |  |  |  |  |
|                                                                                                    |                                     |  |  |  |  |
| Charges (applicable for telegraphic transfer)                                                                                                    | Additional Charges                  |  |  |  |  |
| Applicant Supplier                                                                                                    | all Charges remittance charges only |  |  |  |  |
| Message (restricted to 70 characters)                                                                                                    |                                     |  |  |  |  |
|                                                                                                    |                                     |  |  |  |  |
| Payment method                                                                                                    | Crediting Account Number            |  |  |  |  |
| 🔵 telegraphic Transfer 🔵 Cashier's Order 🔵 Crediting Account No                                                                                                    |                                     |  |  |  |  |
| Add Attachments                                                                                                    |                                     |  |  |  |  |
| Upload Files  Torop files here                                                                                                    |                                     |  |  |  |  |
| Terms and Conditions 1. This application and the Loan is subject to the Master Agreement for Bills Transactions and Trade Finance, General commercial agreement and/or the Standard Terms and Conditions for Banking Facilities as are in effect from time to time and any other agreement(s) previously executed by the Applicant and adleviered to the Bank, if any. In case of conflict, terms of this application shall prevail to the extent of conflict 3. The Applicant undertakes to keep the Goods that the insurance proceeds and the pays all frights, warehouse, dock, transit and other costs in connection with the Goods. 4. The Applicant agrees that the Goods, the the Goods, the tilde documents of the Goods, the tilde documents of the Loan (whichever is earlier) logether with accrued interest (calculated from other transactions and do not form part of the Applicant's liabilities, to the Applicant the Applicant's liabilities, losses, payments, damages, demands, calams, expenses and costs (including legal fees), proceedings or and the Bank. 7. The Applicant agrees that the Bank and the Bank's delegate(s) on demand (on a full indernify basils against all liabilities, losses, payments, damages, demands, calams, expenses and costs (including legal fees), proceedings or the Bank. 7. The Applicant agrees that the Bank shall not in any circumstances be liable to the Applicant for any claims, losses, or damages that the Applicant's account(s) maintained with the Ba |                                     |  |  |  |  |
| Each of the persons signing this application (both in his / her own personal capacity and as an authorised representative of the Applicant) warrants, represents, and acknowledges that:<br>i. this application is for the financing of a genuine trade transaction, i.e. for the Applicant's purchase of the Goods;<br>ii. the invoice was duly issued by the Supplier in relation to the above transaction and received by the Applicant in its ordinary course of business;<br>iii. the Applicant and the Supplier are not connected parties by means of common shareholding, directors and/or ultimate owners, management control or any other ways (each a "Connected<br>Party");<br>iv. the Applicant is not acting as an agent or conduit of the Supplier in respect of the underlying trade transaction (i.e. the Applicant is not purchasing the Goods for and on behalf of the Supplier or<br>a connected Party of the Supplier) and none of the Goods will be sold back to the Supplier or any Connected Party of the Supplier;<br>v. no other financing has been or will be obtained from any other financial institution in connection with the Invoice, the title documents relating to the Goods, the Goods, the relevant sale proceer<br>and/or the insurance proceeds (the "Assets")<br>vi. the Applicant has not and will not pledge, charge, assign or create any encumbrance or any other type of preferential arrangement (including title transfer and retention arrangements) having a<br>similar effect over the Assets (except in favour of the Bank);<br>vii. all representations and warranties stated herein are correct, complete and accurate and that there is no further relevant material information of which the Bank should be made aware; and<br>viii. the Bank will rely on the above warranties and representations when approving this application                                                                                                    |                                     |  |  |  |  |
| I agree to Terms & Conditions                                                                                                    |                                     |  |  |  |  |

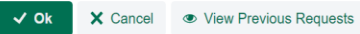

#### **Remarks:**

Drawdown amount: Select the currency and input the amount of the drawdown.

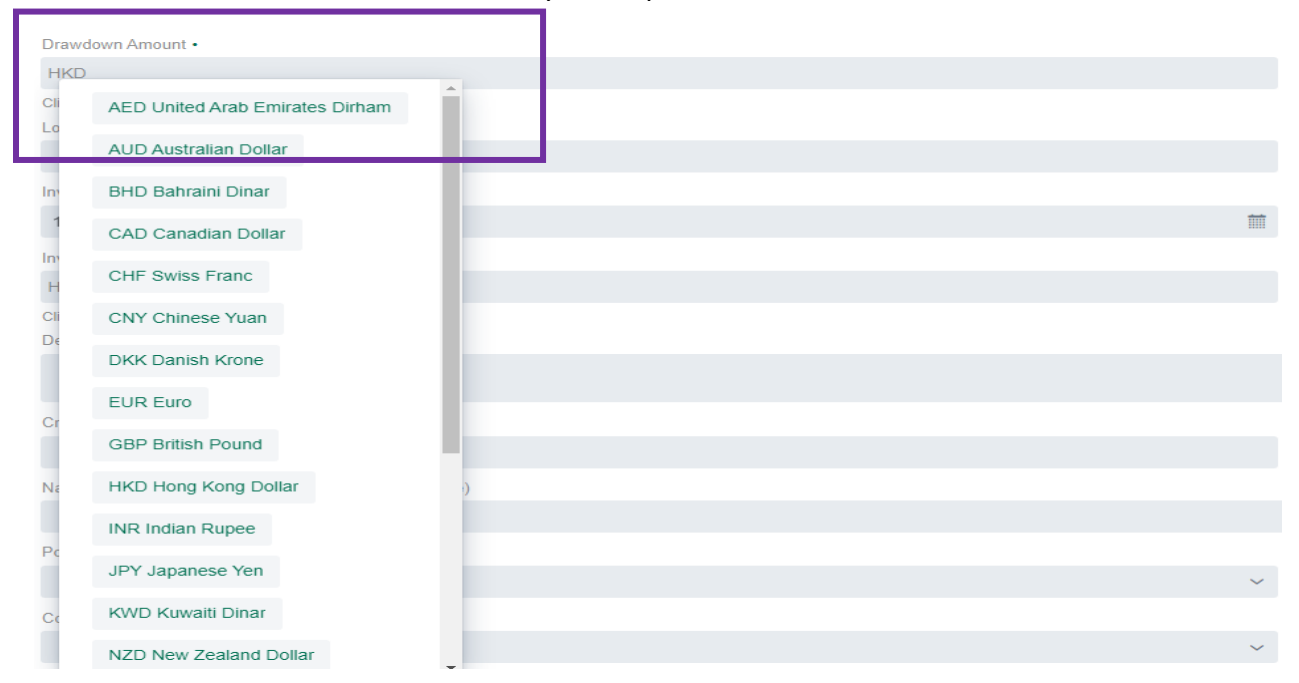

**Port of Loading** : input the city name and select it from the pull-down menu [multiple selections are acceptable if required].

| Port Of Loading •      |   |  |  |  |
|------------------------|---|--|--|--|
| shen                   | ~ |  |  |  |
| Shenzhen               |   |  |  |  |
| Shenyang               |   |  |  |  |
| Shenkottah (Tamilnadu) |   |  |  |  |
| Dong Sheng             |   |  |  |  |
| TIANJIN HUISHENG       |   |  |  |  |

**Port of Discharge** : input the city name and select it from the pull-down menu [multiple selections are acceptable if required].

| Port Of Discharge •            |   |
|--------------------------------|---|
| hong                           | ~ |
| Haiphong                       |   |
| WUCHONG                        |   |
| Hong Kong                      |   |
| Yuzhong                        |   |
| HAI PHONG PORT                 |   |
| any port of china or hong kong |   |
| HAI PHONG                      |   |

**Country of Origin** : input the name of the country and select it from the pull- down menu [multiple selections are acceptable if required].

| Country of Origin • |   |
|---------------------|---|
| hon                 | ~ |
| Hong Kong           |   |
| Honduras            |   |

**Remittance amount:** Select the currency and input the amount of remittance.

## **Use Existing Supplier / New Supplier**

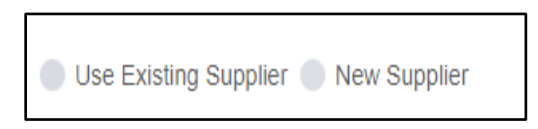

Remarks:

1. If the supplier has been involved in the invoice finance application previously, please

select "Use existing supplier" and search the existing supplier in the pull-down menu.

It will automatically display the name and address of the existing supplier.

| O Use Existing Supplier New Supplier |                          |
|--------------------------------------|--------------------------|
| Supplier Name •                      | Supplier Address •       |
| Select ~                             |                          |
| CIXI,                                |                          |
| DON                                  |                          |
| FARI                                 | Crediting Account Number |
| FOSł                                 |                          |

2. If the supplier has not been involved in the invoice finance application previously, please select "New Supplier" and input the full name and address in the fields.

| Use Existing Supplier 💽 New Supplier |                                 |  |  |  |
|--------------------------------------|---------------------------------|--|--|--|
| Supplier Name                        | Supplier Address                |  |  |  |
| ABC HONG KONG CO LTD                 | RM 123 ABC ROAD GUANGZHOU CHINA |  |  |  |

### Do you want to send Outward Remittance

Do You Want to Send Outward Remittance Yes No

Select "Yes" if the outward remittance to the supplier is required.

#### **Use Existing Supplier Account / New Supplier Account**

Remarks:

- 1. "Existing Supplier Account" is selected if the supplier has been involved in the invoice finance application previously
- 2. "New Supplier Account" is selected if the supplier has not been involved in the invoice finance application previously

### If the option "Existing Supplier Account" is selected

1. Fill in the remittance details as below.

In the field "Supplier Account", input the name of supplier and search the existing supplier name and account number in the pull-down menu.

| 💿 Use Existing Supplier Account 🛑 New Supplier Account |  |  |  |  |  |
|--------------------------------------------------------|--|--|--|--|--|
| Supplier Account                                       |  |  |  |  |  |
| Select                                                 |  |  |  |  |  |
| ZHC<br>WEI                                             |  |  |  |  |  |
| PHY, ·<br>WEN                                          |  |  |  |  |  |

2. Once the existing supplier is found in the pull- down menu, its details will be automatically filled in the specific fields accordingly.

| Use Existing Supplier Account  | New Supplier Account |   |                                               |  |
|--------------------------------|----------------------|---|-----------------------------------------------|--|
| Supplier Account               |                      |   | Supplier's Banker Name                        |  |
| PHY                            |                      | ~ | OVERSEA-CHINESE BANKING CORPORATION LIMITED   |  |
| Supplier's Banker Swift Code   |                      |   | Intermediate Banker Name                      |  |
| OCBCSGSGXXX                    |                      |   |                                               |  |
| Intermediate Banker Swift Code |                      |   | Charges (applicable for telegraphic transfer) |  |
| CHASUS33XXX                    |                      |   | Applicant Supplier                            |  |
|                                |                      |   |                                               |  |

## If the option "New Supplier Account" is selected

## Fill in the remittance details in the specific fields.

| Use Existing Supplier Account O New Supplier Account |                                               |
|------------------------------------------------------|-----------------------------------------------|
| Supplier Account                                     | Supplier's Banker Name                        |
|                                                      |                                               |
| Supplier's Banker Swift Code                         | Intermediate Banker Name                      |
|                                                      |                                               |
| Intermediate Banker Swift Code                       | Charges (applicable for telegraphic transfer) |
|                                                      | Applicant Supplier                            |

## Step 5 Add Attachments (for add supporting documents)

Click "Upload Files" for uploading supporting documents (not limited to) such as Invoice and Bill of Lading

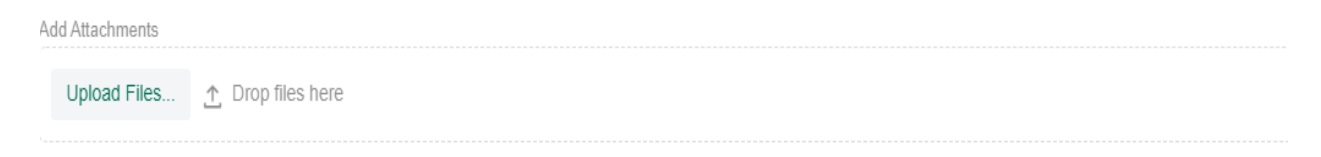

## Step 6 Tick the button "I agree to Terms and Conditions" and click "OK".

Terms and Conditions

11. This application and the Loan shall be governed by and construed in accordance with the laws of Hong Kong and agrees to submit to the non-exclusive jurisdiction of the Hong Kong courts.

- Each of the persons signing this application (both in his / her own personal capacity and as an authorised representative of the Applicant) warrants, represents, and acknowledges that: i. this application is for the financing of a genuine trade transaction, i.e. for the Applicant's purchase of the Goods;
- ii. the invoice was duly issued by the Supplier in relation to the above transaction and received by the Applicant in its ordinary course of business;
- iii. the Applicant and the Supplier are not connected parties by means of common shareholding, directors and/or ultimate owners, management control or any other ways (each a "Connected Party");

iv. the Applicant is not acting as an agent or conduit of the Supplier in respect of the underlying trade transaction (i.e. the Applicant is not purchasing the Goods for and on behalf of the Supplier or a Connected Party of the Supplier;

v. no other financing has been or will be obtained from any other financial institution in connection with the Invoice, the title documents relating to the Goods, the Goods, the relevant sale proceeds and/or the insurance proceeds (the "Assets")

vi. the Applicant has not and will not pledge, charge, assign or create any encumbrance or any other type of preferential arrangement (including title transfer and retention arrangements) having a similar effect over the Assets (except in favour of the Bank):

vii. all representations and warranties stated herein are correct, complete and accurate and that there is no further relevant material information of which the Bank should be made aware; and
 viii. the Bank will rely on the above warranties and representations when approving this application

I agree to Terms & Conditions

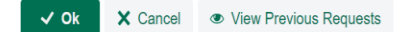

<sup>1.</sup> This application and the Loan is subject to the Master Agreement for Bills Transactions and Trade Finance, General commercial agreement and/or the Standard Terms and Conditions for Banking Facilities as are in effect from time to time and any other agreement(s) previously executed by the Applicant and delivered to the Bank, if any. In case of conflict, terms of this application shall prevail to the extent of conflict

<sup>2.</sup> The Applicant undertakes to keep the Goods fully insured against all insurable risks and shall pay all freights, warehouse, dock, transit and other charges, rent and all other costs in connection with the Goods.

<sup>3.</sup> The Applicant charges to the Bank all the present and future rights, title, interests and benefits of the Applicant in and to the Goods (together with the relevant proceeds.

<sup>4.</sup> The Applicant agrees that the Goods, the title documents of the Goods, the insurance proceeds and the sale proceeds are held by the Applicant in trust of the Bank. The Bank may at any time take possession of the Goods and/or the title documents of the Goods, if the Applicant fails to duly repay the Loan. The Bank is entitled to demand and receive the sale proceeds and/or the insurance proceeds from buyer(s), insurer(s) or any person(s) and give valid receipt for the same without reference to the Applicant.

<sup>5.</sup> The Applicant shall keep the Bank informed of the whereabouts of the Goods, the title documents of the Goods and of any change in the condition, market price, quality or quantity of the Goods. Until the Applicant's liabilities to the Bank under this Loan are fully discharged, the Goods, the title documents of the Goods, the insurance proceeds and the sale proceeds shall at all times be kept separated from other transactions and do not form part of the Applicant's property.

<sup>6.</sup> The Applicant undertakes to repay the Bank on demand or on the maturity date of the Loan (whichever is earlier) together with accrued interest (calculated from the date of the financing to the date of full repayment) at the interest rate stipulated in the latest Letter or any other agreement between the Bank and the Applicant (if any) or otherwise determined by the Bank.

<sup>7.</sup> The Applicant shall indemnify the Bank and the Bank's delegate(s) on demand (on a full indemnify basis) against all liabilities, losses, payments, damages, demands, claims, expenses and costs (including legal fees), proceedings or actions which the Bank's delegate(s) may suffer or incur under or in connection with this application and/or the Loan.
8. The Applicant agrees that the Bank is entitled to impose late payment interest in case of overdue payment and the Bank is authorised to debit any of the Applicant's account(s) maintained with the

Bank for any sums owing by the Applicant to the Bank. 9. The Applicant agrees that the Bank shall not in any circumstances be liable to the Applicant for any claims, losses, or damages that the Applicant may suffer or sustain as a result of non-payment or

late payment to the relevant supplier of the Goods, notwithstanding that such non-payment or late payment may be caused by the Bank's processing or rejection of this application. 10. The Applicant acknowledges and agrees that the Bank would refuse to process any transaction which may violate or breach any sanctions, anti-money laundering or counter-terrorist financing laws, regulations, rules, guidelines and procedures pormulgated by the United Nations, the European Union, the United States of America, the United Kingdom, Switzerland, the Hong Kong Special Administrative Region of the People's Republic of China ("Hong Kong"), the People's Republic of China and all other jurisdictions to which it is subject ("Sanctions"). The Applicant agrees that the Bank will not be liable for any claims, losses, damages, costs or expenses suffered by any person in connection with the Bank's refusal to process any such transactions. The Applicant certifies that no shipment or transaction involved in this application is in violation of any Sanctions.

Step 7 Review all the details and select "YES" if the details are correct in the invoice financing applications.

| -   |       | - |  |
|-----|-------|---|--|
| 0.0 | 1.01  |   |  |
|     | 4.1.1 | _ |  |

| Select Account     12.01-02.01080-333       Drawdown Anount     \$ 10.000.00       Drawdown Date     2024-01.16       Laan Perid     024-02.16       Mutnity Date     2024-01.16       Invoice Date     2024-01.16       Invoice Number     2024-01.16       Invoice Number     2024-01.16       Invoice Number     2024-01.16       Invoice Number     2024-01.31       Description & Quality Of Goods     FABRIC, T SHIRT, IPHONE       Credit Fram     30       Shipmen Date (if applicable)     2024-01.29       Name of Vessel IMO No.     CMA CGM AAA       applicables// Carrier / Vessel IMO No.     CMA CGM AAA       Port Of Loading     Indian [Paktani ]       Port Of Discharge     [Indian [Paktani ]       Remittance Amount     \$ 10,000.00       Supplier Adress     \$ 10,000.00       Supplier Adress     \$ 10,000.00       Supplier Adress     \$ 10,000.00       Supplier Adress     \$ 10,000.00       Supplier Adress     \$ 10,000.00       Supplier Adress     \$ 10,000.00       Supplier Adress     \$ 10,000.00       Supplier Adress     \$ 10,000.00       Supplier Adress     \$ 10,000.00       Supplier Adress     \$ 00,000.00       Supplier Adress     \$ 00,000.00 <th>-</th> <th></th>                                                                                                    | -                                                         |                                             |
|----------------------------------------------------------------------------------------------------|-----------------------------------------------------------|---------------------------------------------|
| Drawdown Amount     \$ 10.000 00       Drawdown Date     20240116       Loan Period     30       Maturity Date     20240216       Invoice Number     20240116       Invoice Number     20240117       Invoice Amount     \$ 80.00.00       Invoice Date     20240131       Description & Quality Of Goods     FABRIC, TSHIRT, IPHONE       Credit Form     30       Shipment Date (if applicable)     202401-29       Name Of Vessel / Carrier / Vessel IMON No. [     GAA GOM AAA       Port Of Discharge     [Indon [Zotrich]New York ]       Port Of Discharge     [Indon [Zotrich]New York ]       Supplier Address     \$ 10,00.00       Supplier Address     \$ 10,00.00       Supplier Address     \$ 10,00.00       Supplier Address     \$ 10,00.00       Supplier Address     \$ 10,00.00       Supplier Address     \$ 10,00.00       Supplier Address     \$ 10,00.00       Supplier Address     \$ 10,00.00       Supplier Address     \$ 10,00.00       Supplier Address     \$ 10,00.00       Supplier Address     \$ 10,00.00       Supplier Address     \$ 10,00.00       Supplier Sanker Name     \$ 026SCSGXX       Intermediate Banker Name     \$ 026SCSGSXX       Intermediate Banker Name                                                                                                    | Select Account                                            | 12-01-02-10868-333                          |
| Drawdown Date         2024-01-16           Laan Period         2024-02-16           Invoice Date         2024-02-16           Invoice Date         2024-01-16           Invoice Amount         1223set           Invoice Date         2024-01-31           Description & Quality Of Goods         FABRIC, TSHIRT, IPHONE           Credit Term         30           Shipment Date (if applicable)         2024-01-29           Name of Vessel / Carrier / Vessel IMONO.(if<br>applicable)         GMA CGM AAA           Port Of Loading         [Indoin [Zarich ]New York.]           Port Of Joscharge         [New Delth ]IMunbai ][Rotterdam ]           Country of Origin         [Indoin [Pakistan]           Supplier Name         VERSEA-CHINESE BANKING CORPORATION LIMITED           Supplier Address         OVERSEA-CHINESE BANKING CORPORATION LIMITED           Supplier Address         UP CHASE BANKING CORPORATION LIMITED           Supplier's Banker Name         OVERSEA-CHINESE BANKING CORPORATION LIMITED           Supplier's Banker Swift Code         CAECSGSGXX           Intermediate Banker Name         JP CHASE BANK NY           Intermediate Banker Name         PCHASE BANK NY           Intermediate Banker Name         PCHASE BANK NY           Intermediate Banker Name         MENT OF INVO                                                                                                    | Drawdown Amount                                           | \$ 10,000.00                                |
| Lean Period         30           Maturity Date         2024 02-16           Invoice Date         2223 041           Invoice Number         1223 084           Invoice Number         50,000           Invoice Date         2024 01-31           Description & Quality Of Goods         FABRIC, T SHIRT, IPHONE           Credit Term         30           Shipmen Date (If upplicable)         2024 01-39           Shipmen Date (If upplicable)         2024 01-39           Name of Vessel / Carrier / Vessel IMONe (If upplicable)         2024 01-39           Name of Vessel / Carrier / Vessel IMONe (If upplicable)         CMA CGM AAA           Port Of Loading         [Lahore []Zurich ][Numbal ]Rotterdam ]           Country of Origin I         [Sinon []Zurich ][Numbal ]Rotterdam ]           Country of Origin I         [Sinon []Zurich ][Numbal ]Rotterdam ]           Supplier Address         [Sinon []Zurich ][Numbal [Rotterdam ]           Supplier Address         [Sinon []Zurich ][Numbal [Rotterdam ]           Supplier Address         [Sinon []Zurich ][Numbal [Rotterdam ]           Supplier Address         [Sinon []Zurich ][[Xurich ][[Xurich ][Xurich ]]           Supplier Address         [Sinon []Zurich ][[Xurich ][Xurich ]]           Supplier Address         [Sinon []Zurich ][[Xurich ][Xurich ]]                                                                                                    | Drawdown Date                                             | 2024-01-16                                  |
| Maturity Date         2024/02-16           Invoice Date         2024/01-16           Invoice Number         2824/01-16           Invoice Number         280/00.00           Invoice Date         80/00.00           Invoice Date         2024/01-31           Description & Quality Of Goods         FABRIC, TSHIRT, IPHONE           Credit Term         0           Shipment Date (If applicable)         2024/01-29           Name of Vessel / Carrier / Vessel IMONe (if applicable)         GMA CGM AAA           Port Of Loading         [Lahore [Zurich [New York]]           Port Of Discharg=         [New Delhi [Mumbal [Rotterdam ]           Coutry of Origin         [In 000.00           Supplier Address         [In 000.00           Supplier Address         [In 000.00           Supplier Address         [In 000.00           Supplier Address         [In 000.00           Supplier Address         [In 000.00           Supplier Address         [In 000.00           Supplier Address         [In 000.00           Supplier Address         [In 000.00           Supplier Address         [In 000.00           Supplier Samer         OVERSEA-CHINESE BANKING CORPORATION LIMITED           Supplier's Banker Kone         [In Car                                                                                                    | Loan Period                                               | 30                                          |
| Invoice Date         202401-16           Invoice Number         1223test           Invoice Amount         580,000,00           Invoice Due Date         2024-01-31           Description & Quality Of Goods         FABRIC, TSHIRT, IPHONE           Credit Term         30           Shipment Date (If a-plicable)         2024-01-29           Name of Vessel / Carrier / Vessel IMO NO. (f)         CIAA CGM AAA           Port Of Loading         Lahore [Zurich ][New York ]           Port Of Scharge         New Delhi [Jumbai ][Rotterdam ]           Country of Origi         Indian [Pakistani ]           Remittance Amount         \$ 10,000.00           Supplier Address         QUESSACKING CORPORATION LIMITED           Supplier Address         OVERSEA-CHINESE BANKING CORPORATION LIMITED           Supplier 's Banker Name         OVERSEA-CHINESE BANKING CORPORATION LIMITED           Supplier's Banker Name         PIC HASE BANK NY           Intermediate Banker Varme         PAMENT OF INVOICE NO           Grediting Rescore Torie of the Supplice of the Supplice of the Suppli                                                                                                    | Maturity Date                                             | 2024-02-16                                  |
| Invoice Number       1223test         Invoice Amount       \$ 80.000.00         Invoice Due Date       2024-01-31         Description & Quality Of Goods       FABRIC, T SHIRT, IPHONE         Credit Term       30         Shipment Date (if applicable)       2024-01-29         Name of Vessel / Carrier / Vessel MONo.(i       CMA GGM AAA         Port Of Loading       [Lahore ][Zurich ][New York]         Port Of Discharge       [New Delhi ][Mumbali ][Rotterdam ]         Courty of Origin       [Indian ]Pakistan]         Remittance Amount       \$ 10,000.00         Supplier Address       [Indian ]Pakistan]         Supplier Address       OVERSEA-CHINESE BANKING CORPORATION LIMITED         Supplier's Banker Name       OVERSEA-CHINESE BANKING CORPORATION LIMITED         Supplier's Banker Name       JP CHASE BANKING CORPORATION LIMITED         Intermediate Banker Swift Code       OCBCSGSGXXX         Intermediate Banker Swift Code       OCBCSGSGXX         Intermediate Banker Swift Code       OCASGSGXX         Intermediate Banker Swift Code       OCASGSGXX         Intermediate Banker Swift Code       OCASGSGXX         Intermediate Banker Swift Code       OCASGSGXX         Intermediate Banker Swift Code       OCASGSGXX         Intermediate B                                                                                                    | Invoice Date                                              | 2024-01-16                                  |
| Invoice Amount       \$ 80,000         Invoice Due Date       2024-01-31         Description & Quality Of Goods       FABRIC, T SHIRT, IPHONE         Credit Term       30         Shipment Date (if applicable)       2024-01-29         Name of Vessel / Carrier / Vessel IMO No. (if<br>applicable)       CMA CGM AAA         Port Of Loading       [Lahore ][Zurich ][New York]         Port Of Joscharge       [New Delthi ][Mumbai ][Rotterdam ]         Country of Origin       [Indian iPakistan]         Remittance Amount       \$ 10,000.00         Supplier Address       [Indian iPakistan]         Supplier Address       OVERSEA-CHINESE BANKING CORPORATION LIMITED         Supplier's Banker Name       OVERSEA-CHINESE BANKING CORPORATION LIMITED         Supplier's Banker Name       JP CHASE BANK NY         Intermediate Banker Name       JP CHASE BANK NY         Intermediate Banker Swift Code       OCBCSGSGXX         Intermediate Banker Swift Code       OVENSIGX NG         Intermediate Banker Swift Code       OVENSIGX NG         Intermediate Banker Swift Code       OCBCSGSGXX         Intermediate Banker Swift Code       OCBCSGSGXX         Intermediate Banker Swift Code       OVENSIGX NG         Vessign Crestricter to 70 characters)       PAYMENT OF INVOICE NO </td <td>Invoice Number</td> <td>1223test</td>                                                                                                    | Invoice Number                                            | 1223test                                    |
| Invoice Due Date       2024-01-31         Description & Quality Of Goods       FABRIC, T SHIRT, IPHONE         Credit Term       30         Shipment Date (if applicable)       2024-01-29         Name of Vessel / Carrier / Vessel IMO No. (if applicable)       CMA CGM AAA         Port Of Loading       Lahore ][Zurich ][New York ]         Port Of Discharge       [New Delhi ][Mumbal ][Rotterdam ]         Country of Origin       [Indian ]Pakistani ]         Remittance Amount       \$ 10,000 00         Supplier Address       ]         Supplier Address       QVESEA-CHINESE BANKING CORPORATION LIMITED         Supplier Address       UP CHASE BANKING CORPORATION LIMITED         Supplier's Banker Name       OVERSEA-CHINESE BANKING CORPORATION LIMITED         Supplier's Banker Name       UP CHASE BANKING CORPORATION LIMITED         Supplier's Banker Name       UP CHASE BANKING CORPORATION LIMITED         Intermediate Banker Name       UP CHASE BANKING         Message (restricted to 70 characters)       PAYMENT OF INVOICE NO         Crediting Account Number       Image to Terms & onditions                                                                                                    | Invoice Amount                                            | \$ 80,000.00                                |
| Description & Quality Of Goods       FABRIC, T SHIRT, IPHONE         Credit Term       30         Shipment Date (if applicable)       2024-01-29         Name of Vessel / Carrier / Vessel IMO No. (if<br>applicable)       CMA CGM AAA         Port Of Loading       [Lahore ][Zurich ][New York ]         Port Of Discharge       [New Delhi ][Mumbai ][Rotterdam ]         Country of Origin       [Indian [Pakistan]         Remittance Amount       \$ 10,000.00         Supplier Address       [ 1         Supplier Address       [ 1         Supplier Address       0VERSEA-CHINESE BANKING CORPORATION LIMITED         Supplier's Banker Name       0VERSEA-CHINESE BANKING CORPORATION LIMITED         Supplier's Banker Name       DV CHASE BANK NY         Intermediate Banker Name       DV CHASE BANK NY         Intermediate Banker Name       PAYMENT OF INVOICE NO         Crediting Account Turber       PAYMENT OF INVOICE NO         Crediting Account Turber       Idox165028731777250667.pdf         Tagree to Terms & conditions       Yes                                                                                                    | Invoice Due Date                                          | 2024-01-31                                  |
| Credit Term       30         Shipment Date (if applicable)       2024-01-29         Name of Vessel / Carrier / Vessel IMO No. (if applicable)       CMA CGM AAA         Port Of Loading       Lahore [[Zurich ][New York ]         Port Of Discharge       [New Delhi ][Mumbai ][Rotterdam ]         Country of Origin       Indian [Pakistan]         Remittance Amount       \$ 10,000.00         Supplier Address       Indian [Pakistan]         Supplier Address       Indian [Pakistan]         Supplier Address       OVERSEA-CHINESE BANKING CORPORATION LIMITED         Supplier's Banker Name       OVERSEA-CHINESE BANKING CORPORATION LIMITED         Supplier's Banker Name       JP CHASE BANKING CORPORATION LIMITED         Intermediate Banker Name       JP CHASE BANKINY         Intermediate Banker Swift Code       CHASUS33XXX         Message (restricted to 70 characters)       PAYMENT OF INVOICE NO         Greeting Accesser Number       Intermediate Banker Number         ✓ Yes met Nono       Indiations         Yes       Indiations                                                                                                    | Description & Quality Of Goods                            | FABRIC, T SHIRT, IPHONE                     |
| Shipment Date (if applicable)     2024-01-29       Name of Vessel / Carrier / Vessel IMO No. (if<br>applicable)     CMA CGM AAA       Port Of Loading     Lahore []Zurich []New York ]       Port Of Discharge     [New Delhi ][Mumbai ][Rotterdam ]       Country of Origin     Indian [Pakistani ]       Remittance Amount     \$ 10.000.00       Supplier Address     \$ 10.000.00       Supplier Address     Indian [Pakistani ]       Supplier Address     OVERSEA-CHINESE BANKING CORPORATION LIMITED       Supplier's Banker Name     OVERSEA-CHINESE BANKING CORPORATION LIMITED       Supplier's Banker Name     OVERSEA-CHINESE BANKING CORPORATION LIMITED       Intermediate Banker Name     OVERSEA-CHINESE BANKING CORPORATION LIMITED       Intermediate Banker Swift Code     CHASUS33XXX       Message (restricted to 70 characters)     PAYMENT OF INVOICE NO       Greeting Account Number     Intermediate Banker Name       Intermediate Banker Name     Supplier Norole INVOICE NO       Greeting Account Number     Intermediate Solutions                                                                                                    | Credit Term                                               | 30                                          |
| Name of Vessel / Carrier / Vessel IMO No. (f       CMA CGM AAA         Port Of Loading       [Lahore ][Zurich ][New York ]         Port Of Discharge       [New Delhi ][Mumbai ][Rotterdam ]         Country of Origin       [Indian ][Pakistani ]         Remittance Amount       \$ 10,000.00         Supplier Address       Indian ]         Supplier Address       Indian [Pakistani ]         Supplier Address       OVERSEA-CHINESE BANKING CORPORATION LIMITED         Supplier's Banker Name       OVERSEA-CHINESE BANKING CORPORATION LIMITED         Supplier's Banker Swift Code       OCBCSGSXXX         Intermediate Banker Name       JP CHASE BANK NY         Intermediate Banker Swift Code       CHASUS3XXX         Message (restricted to 70 characters)       PAYMENT OF INVOICE NO         Crediting Account Number       Intermediate Banker Swift Code         V Yes       Nember Number                                                                                                    | Shipment Date (if applicable)                             | 2024-01-29                                  |
| Port Of Loading       [Lahore ][Zurich ][New York ]         Port Of Discharge       [New Delhi ][Mumbai ][Rotterdam ]         Country of Origin       [Indian ][Pakistani ]         Remittance Amount       \$ 10,000.00         Supplier Name       \$ 10,000.00         Supplier Address       I         Supplier Address       I         Supplier Address       VERSEA-CHINESE BANKING CORPORATION LIMITED         Supplier's Banker Name       OVERSEA-CHINESE BANKING CORPORATION LIMITED         Supplier's Banker Name       JP CHASE BANK NY         Intermediate Banker Name       JP CHASE BANK NY         Message (restricted to 70 characters)       PAYMENT OF INVOICE NO         Grediting Account Number       I          Yes                                                                                                    | Name of Vessel / Carrier / Vessel IMO No. (if applicable) | CMA CGM AAA                                 |
| Port Of Discharge       [New Delhi ][Mumbai ][Rotterdam ]         Country of Origin       [Indian ][Pakistani ]         Remittance Amount       \$ 10,000.00         Supplier Name       \$ 10,000.00         Supplier Name       Indian [Indian ][Rotterdam ]         Supplier Address       \$ 10,000.00         Supplier Address       Indian [Indian ][Rotterdam ]         Supplier Address       \$ 10,000.00         Supplier Address       Indian [Indian ][Rotterdam ]         Supplier Address       0VERSEA-CHINESE BANKING CORPORATION LIMITED         Supplier's Banker Name       0VERSEA-CHINESE BANKING CORPORATION LIMITED         Supplier's Banker Name       0PCHASE BANK NY         Intermediate Banker Name       CHASUS33XXX         Message (restricted to 70 characters)       PAYMENT OF INVOICE NO         Grediting Account Number       Indian [Sto28731777250667.pdf         I agree to Terms & Conditions       Yes                                                                                                    | Port Of Loading                                           | [Lahore ][Zurich ][New York ]               |
| Country of Origin       [Indian jiPakistani]         Remittance Amount       \$ 10,000.00         Supplier Name       Indian jiPakistani]         Supplier Address       Indian jiPakistani]         Supplier Address       Indian jiPakistani]         Supplier Address       Indian jiPakistani]         Supplier Address       Indian jiPakistani]         Supplier Address       Indian jiPakistani]         Supplier Address       Indian jiPakistani]         Supplier Address       Indian jiPakistani]         Supplier Account       VERSEA-CHINESE BANKING CORPORATION LIMITED         Supplier's Banker Swift Code       OVERSEA-CHINESE BANKING CORPORATION LIMITED         Supplier's Banker Name       JP CHASE BANK NY         Intermediate Banker Name       JP CHASE BANK NY         Intermediate Banker Swift Code       CHASUS33XXX         Message (restrict to 70 characters)       PAYMENT OF INVOICE NO         Crediting Account Number       Indicate Banker None         I agree to Terms & Conditions       Yes                                                                                                    | Port Of Discharge                                         | [New Delhi ][Mumbai ][Rotterdam ]           |
| Remittance Amount       \$ 10,000.00         Supplier Name       Internet of the set of the set of the                                   | Country of Origin                                         | [Indian ][Pakistani ]                       |
| Supplier Name       Internet of the set of the s | Remittance Amount                                         | \$ 10,000.00                                |
| Supplier Address       Indexed and the set of the set of th | Supplier Name                                             |                                             |
| Supplier Account       OVERSEA-CHINESE BANKING CORPORATION LIMITED         Supplier's Banker Name       OVERSEA-CHINESE BANKING CORPORATION LIMITED         Supplier's Banker Swift Code       OCBCSGSGXXX         Intermediate Banker Name       JP CHASE BANK NY         Intermediate Banker Swift Code       CHASUS33XXX         Message (restricted to 70 characters)       PAYMENT OF INVOICE NO         Grediting Account Number       docs165028731777250667.pdf         I agree to Terms & Conditions       Yes                                                                                                    | Supplier Address                                          |                                             |
| Supplier's Banker Name     OVERSEA-CHINESE BANKING CORPORATION LIMITED       Supplier's Banker Swift Code     OCBCSGSGXXX       Intermediate Banker Name     JP CHASE BANK NY       Intermediate Banker Swift Code     CHASUS33XXX       Message (restricted to 70 characters)     PAYMENT OF INVOICE NO       Crediting Account Number     docs165028731777250667.pdf       I agree to Terms & Conditions     Yes                                                                                                    | Supplier Account                                          |                                             |
| Supplier's Banker Swift Code     OCBCSGSGXXX       Intermediate Banker Name     JP CHASE BANK NY       Intermediate Banker Swift Code     CHASUS33XXX       Message (restricted to 70 characters)     PAYMENT OF INVOICE NO       Crediting Account Number     docs165028731777250667.pdf       I agree to Terms & Conditions     Yes                                                                                                    | Supplier's Banker Name                                    | OVERSEA-CHINESE BANKING CORPORATION LIMITED |
| Intermediate Banker Name     JP CHASE BANK NY       Intermediate Banker Swift Code     CHASUS33XXX       Message (restricted to 70 characters)     PAYMENT OF INVOICE NO       Crediting Account Number     docs165028731777250667.pdf       I agree to Terms & Conditions     Yes                                                                                                    | Supplier's Banker Swift Code                              | OCBCSGSGXXX                                 |
| Intermediate Banker Swift Code     CHASUS33XXX       Message (restricted to 70 characters)     PAYMENT OF INVOICE NO       Crediting Account Number     docs165028731777250667.pdf       I agree to Terms & Conditions     Yes                                                                                                    | Intermediate Banker Name                                  | JP CHASE BANK NY                            |
| Message (restricted to 70 characters)     PAYMENT OF INVOICE NO       Crediting Account Number     docs165028731777250667.pdf       Ves     Conditions     Yes                                                                                                    | Intermediate Banker Swift Code                            | CHASUS33XXX                                 |
| Crediting Account Number         O           ✓ Yes         net No         docs165028731777250667.pdf           I agree to Terms & Conditions         Yes                                                                                                    | Message (restricted to 70 characters)                     | PAYMENT OF INVOICE NO                       |
| Yes         net#         No         docs165028731777250667.pdf           Lagree to Terms & Conditions         Yes         Yes                                                                                                    | Grediting Account Number                                  |                                             |
| Lagree to Terms & Conditions Yes                                                                                                    | ✓ Yes ner≱\$ No                                           | docs165028731777250667.pdf                  |
|                                                                                                    | I agree to Terms & Conditions                             | Yes                                         |

Do you want to proceed with the below details for Invoice Financing Lodge ?

Below message "Your Invoice Finance request has been accepted for processing" is displayed after "YES" is selected.

| My Profile Payments Authorization Trade Account Services Contact Us |                                            |                             |   |
|---------------------------------------------------------------------|--------------------------------------------|-----------------------------|---|
| Relationship Summary                                                |                                            |                             |   |
| Deposits                                                            | *                                          | Favourite Transactions      |   |
| Loans & Finances                                                    | *                                          | View SWIFT Message Sent     | R |
| Trade Finance - Import                                              | ≈                                          | OTP Subscription            | R |
| Trade Finance - Export                                              | * ******                                   | ePasswords                  | R |
|                                                                     | 11 121/18-12                               | Login Settings              | R |
|                                                                     | Your Invoice Einance request has been as   | contract for processing . X |   |
|                                                                     | Tour invoice rinkince request has been acc |                             |   |
|                                                                     |                                            |                             |   |

Disclaimer: This document has been prepared for providing standard information and facilitating an understanding of the services mentioned in this document. Habib Bank Zurich (HongKong)Limited, a Restricted Licence Bank ("HBZHK") does not make any representation or warranty as to the completeness or accuracy of the information contained in this document and accepts no liability whatsoever, with respect to the use of this document or its contents. This document does not constitute or contain advice, or an offer, invitation to offer, advertisement, invitation or a recommendation by HBZHK to the counter party ("Counter Party"), or any other person or persons, to enter in to an agreement or any form of commitment to enter into any transaction in relation to the subject matter of the document.